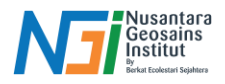

# Mengunduh Data Spasial

### Pendahuluan

Pengunduhan data spasial merupakan langkah awal yang krusial dalam pengelolaan dan analisis geospasial menggunakan Sistem Informasi Geografis (SIG). Data spasial seperti Rupa Bumi Indonesia (RBI), *Digital Elevation Model* Nasional (DEMNAS), dan citra satelit menyediakan informasi penting untuk berbagai keperluan, mulai dari analisis topografi hingga pemantauan lingkungan. Dengan memahami sumber data resmi, prosedur pengunduhan, serta format yang sesuai, pengguna dapat memastikan data yang diperoleh akurat, relevan, dan siap digunakan dalam aplikasi SIG.

### Mengunduh Data Spasial: Rupa Bumi Indonesia

RBI adalah peta yang menggambarkan kondisi fisik permukaan bumi Indonesia dengan skala yang bervariasi, mulai dari 1:50.000 untuk wilayah kabupaten hingga 1:25.000 untuk wilayah kota. Peta ini mencakup berbagai informasi, seperti batas administrasi, infrastruktur, penggunaan lahan, dan fitur geografi lainnya.

1. Buka laman website https://tanahair.indonesia.go.id/portal-web/login

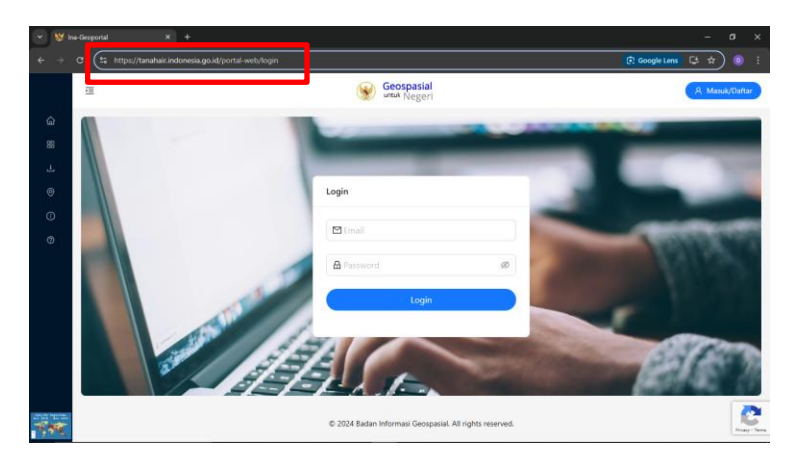

2. Login dengan email dan password yang sudah didaftarkan, jika belum terdaftar silahkan register terlebih dahulu

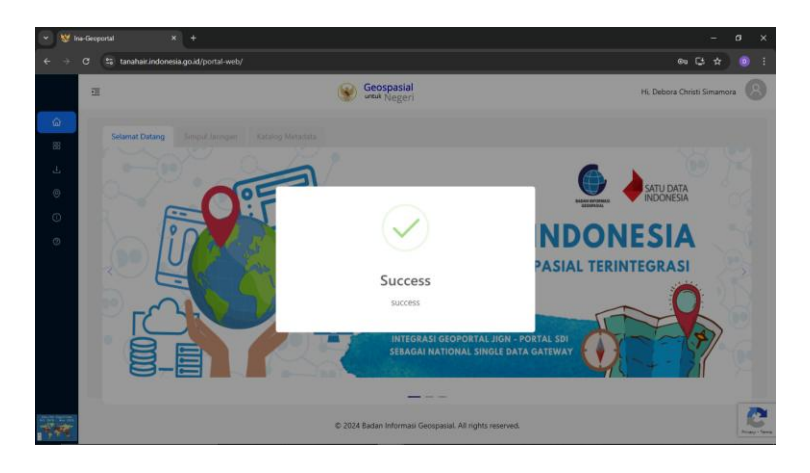

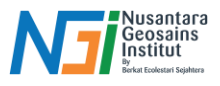

3. Klik menu Unduh Data untuk mengunduh data RBI

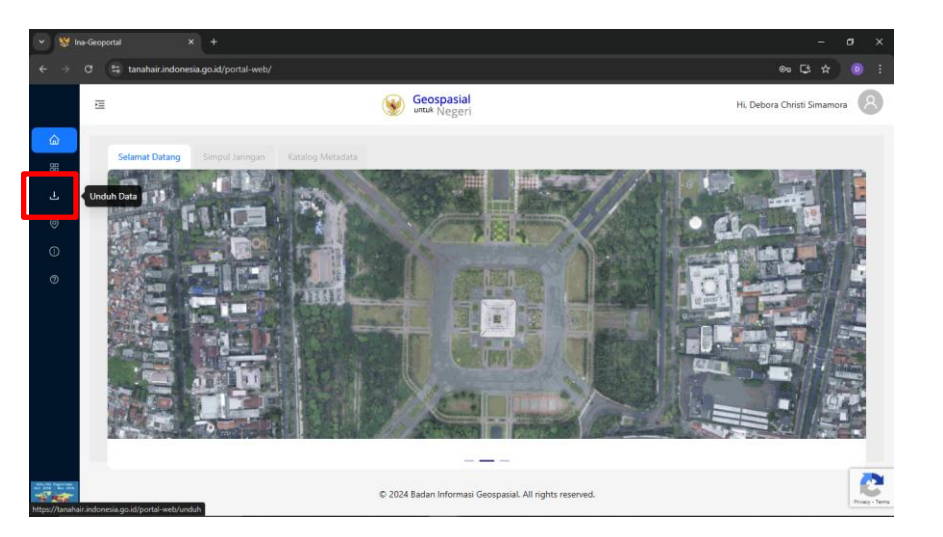

4. Pilih Data RBI per wilayah untuk mendapat data RBI dengan ekstensi .shp, pilih Data RBI cetak untuk mendapat data RBI dengan ekstensi .jpg

| E                    | Geospasial<br>untuk Negeri              |                                                                                                    | Hi, Debora Christi Simamora                 |
|----------------------|-----------------------------------------|----------------------------------------------------------------------------------------------------|---------------------------------------------|
| Beranda / Unduh Data | Data Patrag                             | Data Dominar                                                                                                    | Data BPI per Wilaush                        |
| Data KSP             | Data bathas                             | Data Demnas                                                                                                    | Data KBI per Wilayan                        |
| 0000000              |                                         | Under State of State of State | 14. 0                                       |
| WARA                 |                                         |                                                                                                    | X<br>Induition (mean<br>Induition (mean an) |
|                      | URENI BIRNIS, FOR<br>MICLINHORD BICLINH | E E                                                                                                    | TRACKSKISY                                  |
| 1                    | APCAR ADVANCE VER                       | Unitable (Distance, 1998)                                                                                                    | 圣公法王公太纪                                     |
| Unduh Data           | Unduh Data                              | Unduh Data                                                                                                    | Unduh Data                                  |
| Data Batas Wilayah   | Data RBI Cetak 25K                      | Data RBI Cetak 50K                                                                                                    | Data RBI Cetak 250K                         |
|                      | <b>B</b>                                | Martin 18. 2                                                                                                    |                                             |

5. Pilih wilayah yang ingin dikaji atau search pada search bar

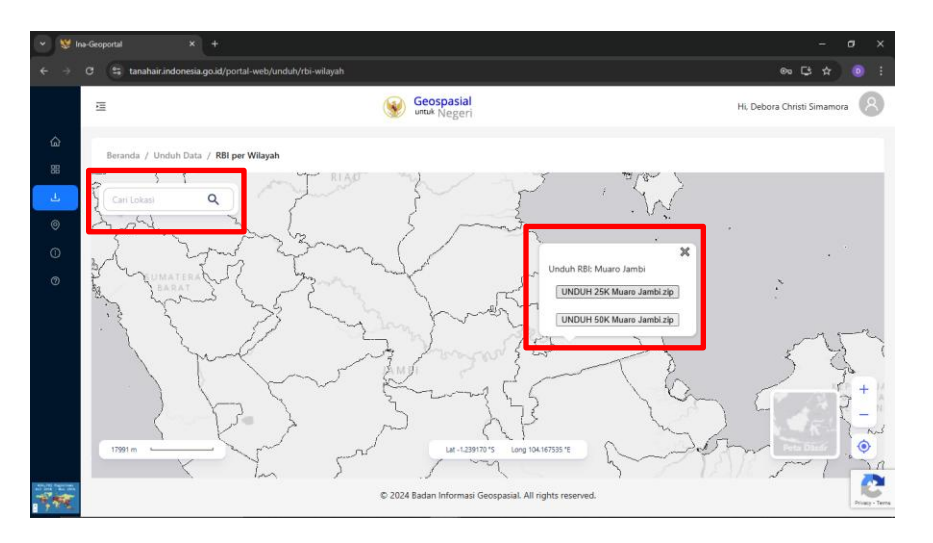

#### Disusun dan disetujui oleh Nusantara Geosains Institut Apabila ditemukan kesalahan informasi dalam dokumen ini, harap menghubungi kami melalui email: ngi@ecobes.id | HP: <u>+62 851-2102-9441</u> (Whatsapp).

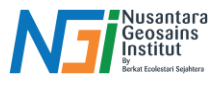

6. File RBI dengan ekstensi .zip sudah terunduh

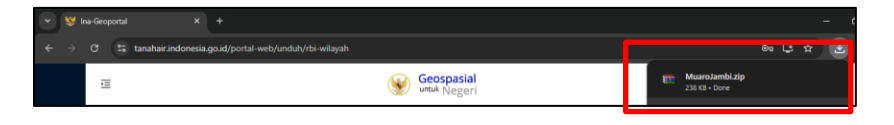

7. Ekstrak file RBI .zip yang sudah diunduh

| 📕 🛛 🖉 📕 🖛 🖡                 |                     | Ext                   | ract Downloaded                                        |                                                                                                  |                             |                                                         |              |   | ×   |
|-----------------------------|---------------------|-----------------------|--------------------------------------------------------|--------------------------------------------------------------------------------------------------|-----------------------------|---------------------------------------------------------|--------------|---|-----|
| File Home                   | Share View          | w Compressed          | Folder Tools                                           |                                                                                                  |                             |                                                         |              |   | ^ 🕐 |
| Pin to Quick Copy<br>access | Paste<br>Clipboard  | path<br>shortcut to * | Copy<br>to<br>Organize                                 | w<br>W<br>W<br>W<br>W<br>W<br>W<br>W<br>W<br>W<br>W<br>W<br>W<br>W<br>W<br>W<br>W<br>W<br>W<br>W | Properties Propen<br>Open * | Select all<br>Select none<br>invert selection<br>Select |              |   |     |
| £ > v A                     | This PC             | (IS(Dr) ) Downle      | aded                                                   |                                                                                                  |                             |                                                         | - <i>B</i> i |   | •   |
|                             |                     |                       |                                                        |                                                                                                  |                             |                                                         |              |   |     |
| 🖈 🖬 uick acce               | 55                  |                       |                                                        |                                                                                                  |                             |                                                         |              |   | Ê   |
| Des 📚 i                     | Muarolambi zin - W  | INRAR                 |                                                        | A                                                                                                | W 515 715 1                 | 334.08                                                  | - 0          | × |     |
| Dos File                    | Commands Tool       | le Equipites On       | Extraction path and option                             | 5                                                                                                |                             | ? ×                                                     | 1            |   |     |
| J Dou 🦽                     |                     |                       |                                                        |                                                                                                  |                             |                                                         |              |   |     |
| 💼 Pici 🗐                    | <b>3</b> 2 💽        | <b>1</b> 00           | General Advanced                                       |                                                                                                  |                             |                                                         |              |   |     |
| Dou A                       | idd Extract To      | Test View             | Destination path (will be create                       | d if does not exist)                                                                             |                             | Display                                                 |              |   |     |
| Lue 🖭                       | 🔚 MuaroJami         | bi.zip\MuaroJambi     | D: Downloaded Muaro Jamb                               |                                                                                                  | ~                           | New folder                                              |              | ~ |     |
| Pro Nam                     | 10                  | Size                  | Update mode                                            |                                                                                                  | Desktop                     |                                                         |              | ~ |     |
| Scr.                        |                     |                       | Extract and replace files     Extract and undate files |                                                                                                  | OneDrive - Personal         |                                                         |              |   |     |
|                             | BI25K_ADMINI        | 5                     | O Fresh existing files only                            | Ē                                                                                                | This PC                     |                                                         |              |   |     |
|                             | BI25K_ADMINI        | 11.145                | Overwrite mode                                         |                                                                                                  | B-30 Objects B-50 Desktop   |                                                         |              |   |     |
|                             | BI25K_ADMINI        | 212                   | Ask before overwrite                                   |                                                                                                  | 8-10 Documents              |                                                         |              |   |     |
|                             | BI25K_ADMINI_       | 132                   | Overwrite without promp                                |                                                                                                  | Downloads     Music         |                                                         |              |   |     |
| - C R                       | BI25K_ADMINI        | 343.320               | O Skip existing files                                  |                                                                                                  | - Pictures                  |                                                         |              |   |     |
|                             | BI25K_ADMINI        | 14.846                | O Rename automatically                                 |                                                                                                  | Wideos     Local Disk (C:)  |                                                         |              |   |     |
| <b>1</b> 10 H 8             | BI25K ADMINI        | 5                     | Miscellaneous                                          |                                                                                                  | B OS (D:)                   |                                                         |              |   |     |
| Pes 🗋 R                     | BI25K_ADMINI        | 17.527                | Extract archives to subfo                              | ders g                                                                                           | E- DATA (E:)                |                                                         |              |   |     |
| 🖻 🔤 🗋 R                     | BI25K_ADMINI        | 145                   | Display files in Explorer                              | 6                                                                                                | 🚽 🍎 Network                 |                                                         |              |   |     |
| 🔸 Dox 🗋 R                   | BI25K_ADMINI        | 260                   | Cleaner and a second                                   |                                                                                                  | QGIS 3.32.2                 |                                                         |              |   |     |
| J Mu DR                     | BI25K ADMINI        | 172,196               | Save setting                                           |                                                                                                  |                             |                                                         |              |   |     |
| Pic 💽 R                     | BI25K_ADMINI        | 15.285                |                                                        |                                                                                                  | 04                          | 1                                                       |              |   |     |
| 📓 Vid 🗋 R                   | BI25K ADMINI        | 204                   |                                                        |                                                                                                  | UK Cance                    | нер                                                     |              | ~ |     |
| Loc 💷 🗖                     | a                   | Stanson 10 100 10     |                                                        |                                                                                                  | Total 1.413.522 bytes in 3  | 2 files                                                 |              |   |     |
| 1.427 items   1 i           | item selected 237 K | 8                     |                                                        |                                                                                                  |                             |                                                         |              |   |     |

8. Shapefile RBI sesuai wilayah kajian siap digunakan

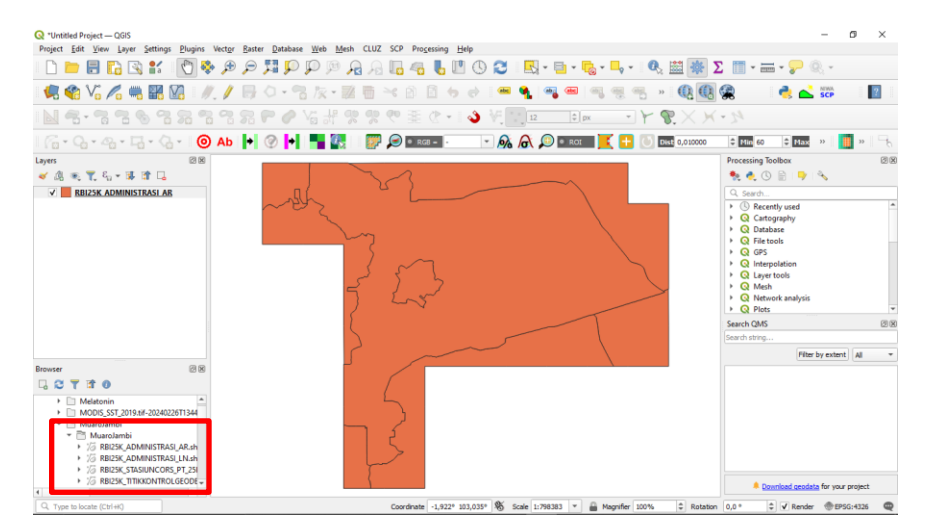

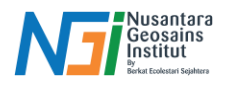

## Mengunduh Data Spasial: *Digital Elevation Model* Nasional (DEMNAS)

DEM Nasional dibangun dari beberapa sumber data meliputi data IFSAR (resolusi 5m), TERRASAR-X (resolusi 5m) dan ALOS PALSAR (resolusi 11.25m), dengan menambahkan data Masspoint hasil stereo-plotting. Resolusi spasial DEMNAS adalah 0.27-arcsecond (8.33 meter), dengan menggunakan datum vertikal EGM2008.

1. Buka laman website https://tanahair.indonesia.go.id/portal-web/login

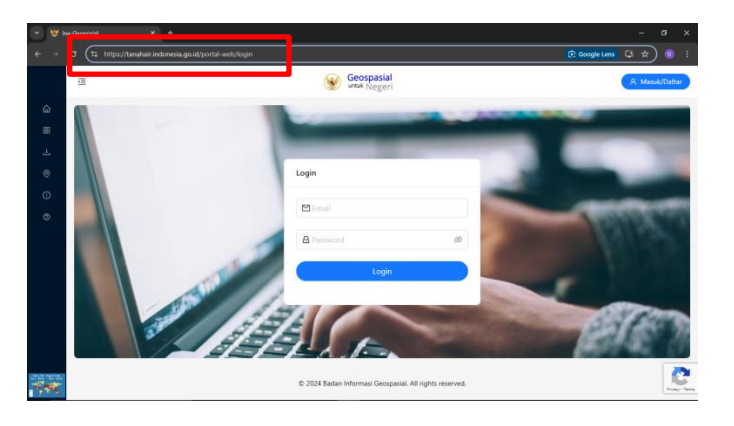

2. Login dengan email dan password yang sudah didaftarkan, jika belum terdaftar silahkan register terlebih dahulu

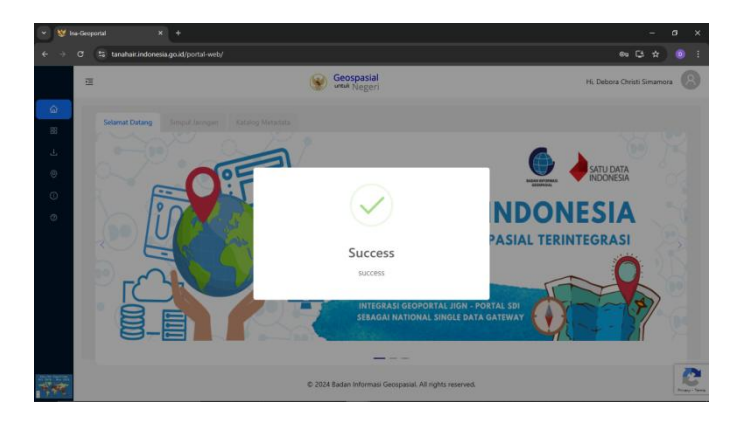

3. Klik menu Unduh Data untuk mengunduh data DEMNAS

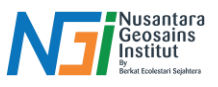

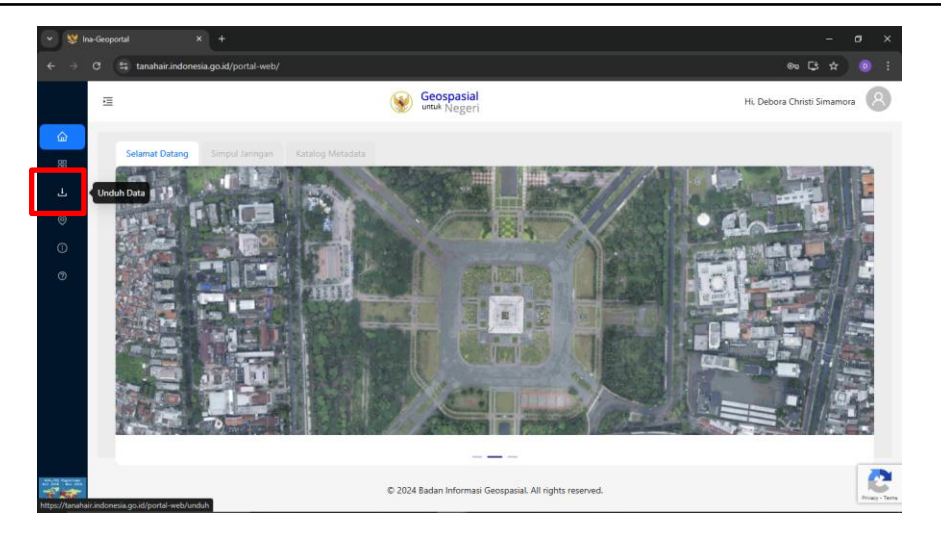

4. Pilih Data Demnas untuk mendapatkan data elevasi dengan ekstensi .tif,

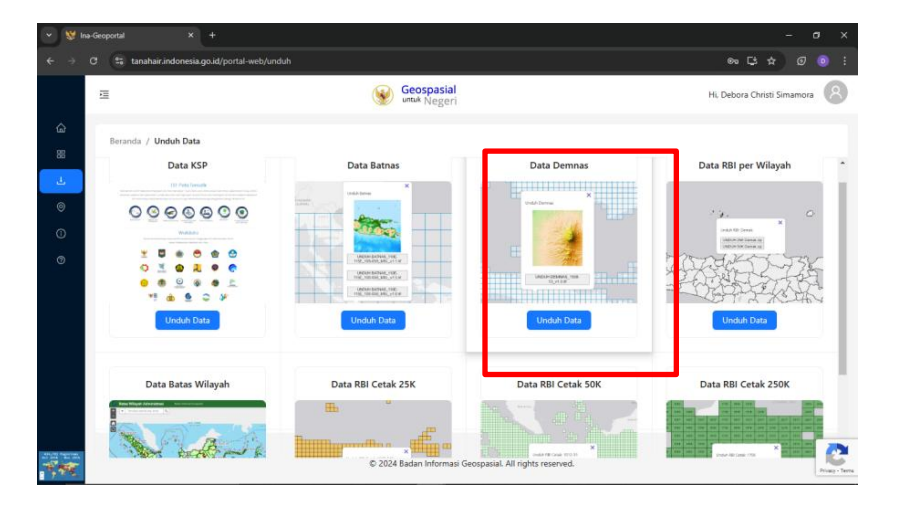

5. Pilih wilayah kajian yang ingin didapatkan data elevasinya

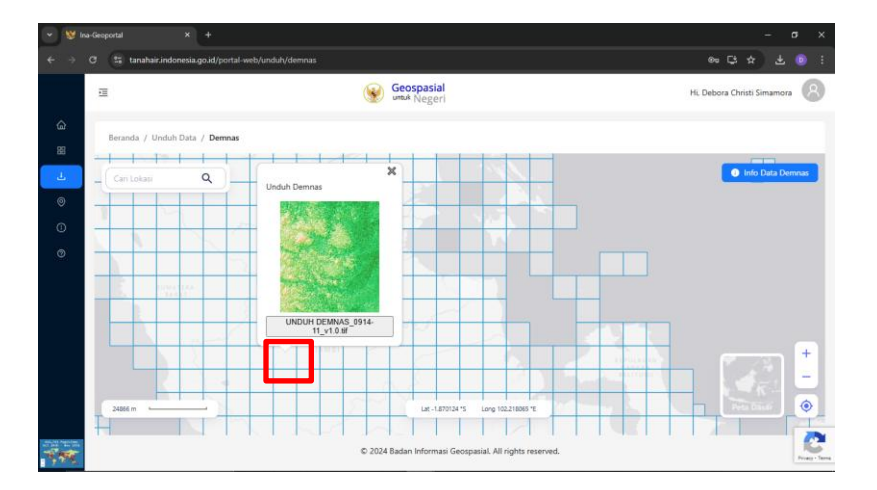

6. Data elevasi di wilayah kajian dengan ekstensi .tif telah terunduh

|                                                      |                | -                         |
|------------------------------------------------------|----------------|---------------------------|
| O S tanahair.indonesia.go.id/portal-web/unduh/demnas |                | ◎ 단 ☆ 🛃                   |
| 互                                                    | Geospasial     | Recent download history 🛞 |
|                                                      | A BIRNI HEREIT | E DEMNAS_0914-11_v1.0.tif |

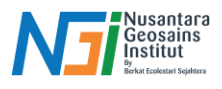

7. Data DEMNAS siap digunakan dan diolah

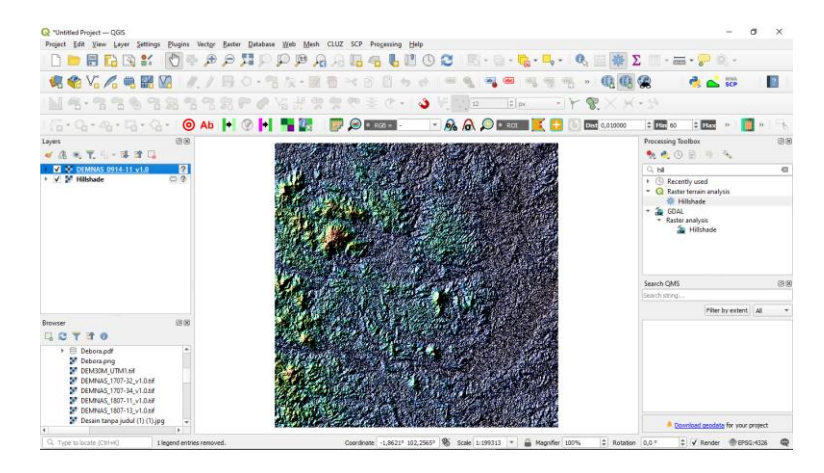

## Mengunduh Data Spasial : Citra Satelit Landsat

Citra satelit Landsat adalah salah satu citra satelit sumberdaya alam yang mempunyai resolusi spasial 30 m x 30 meter (kecuali saturan inframerah thermal), dan merekam dalam 7 saluran spektral.

1. Buka laman website <u>https://earthexplorer.usgs.gov/</u>, kemudian login dengan akun Anda yang sudah terdaftar. Jika belum terdaftar, silahkan register terlebih dahulu

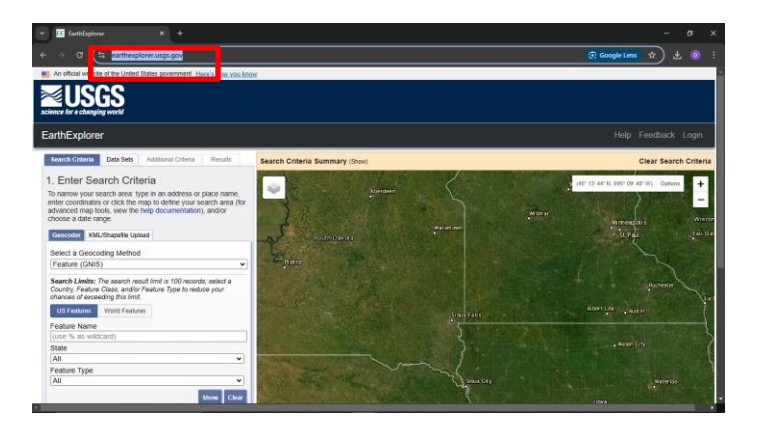

2. Pilih wilayah kajian dengan menggambar polygon menggunakan 3 atau lebih titik, atau masukkan koordinat batas lokasi kajian yang diinginkan

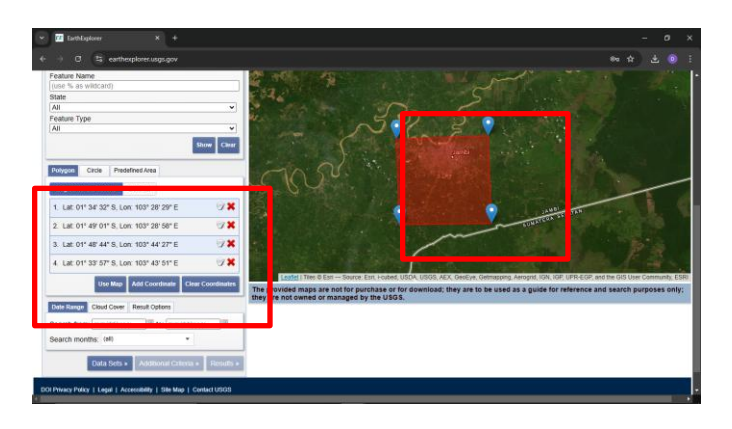

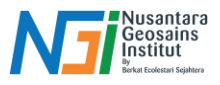

3. Isi rentang tanggal dan persentase tutupan awal sesuai kebutuhan

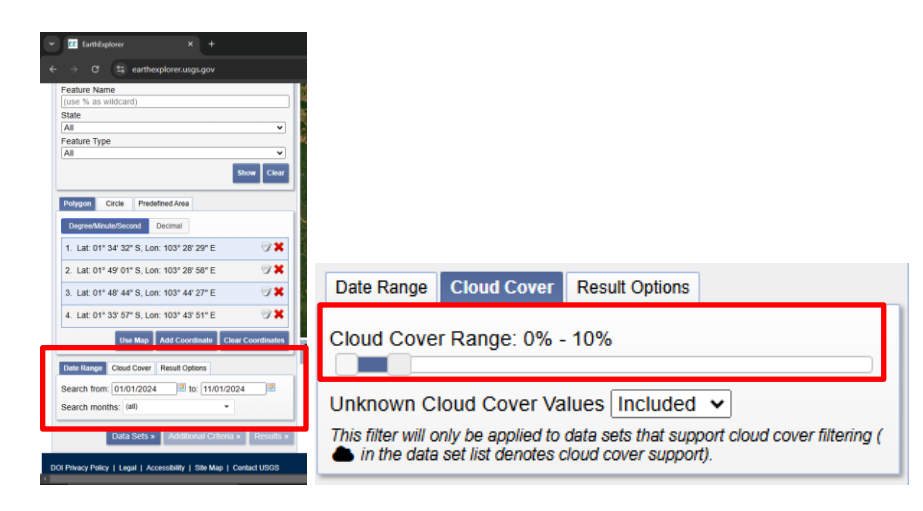

4. Untuk dataset, pilih level dan jenis Citra Landsat sesuai kebutuhan

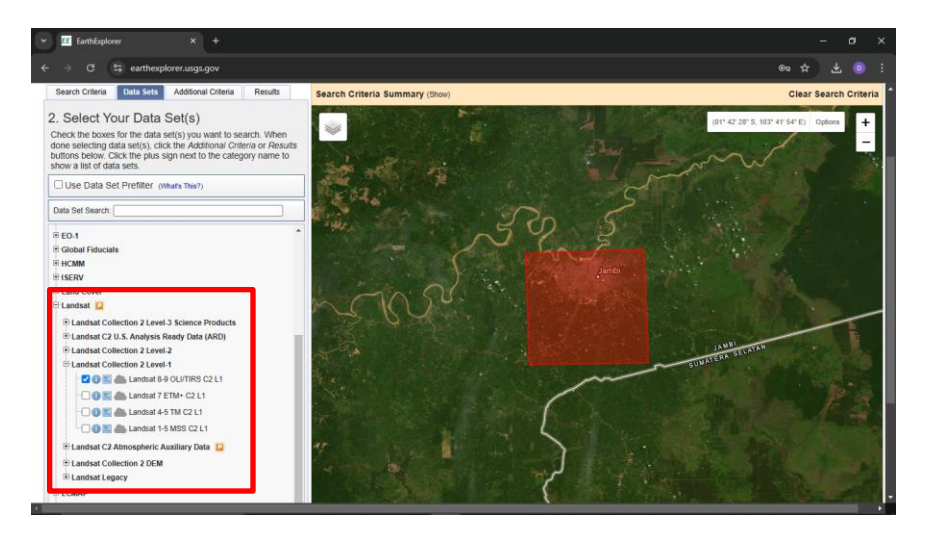

5. Pilih kriteria tambahan jika dibutuhkan

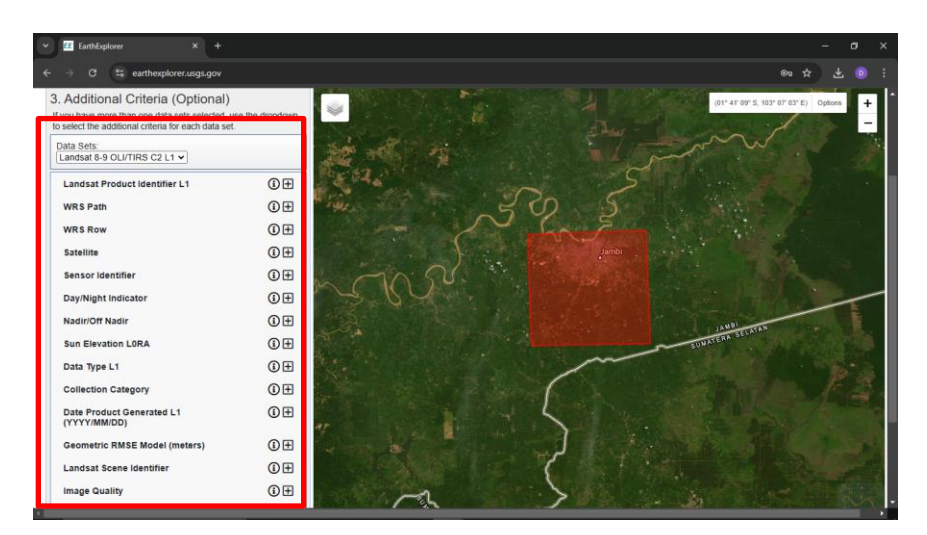

6. Klik Results untuk melihat area Citra Landsat yang tersedia

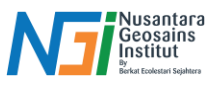

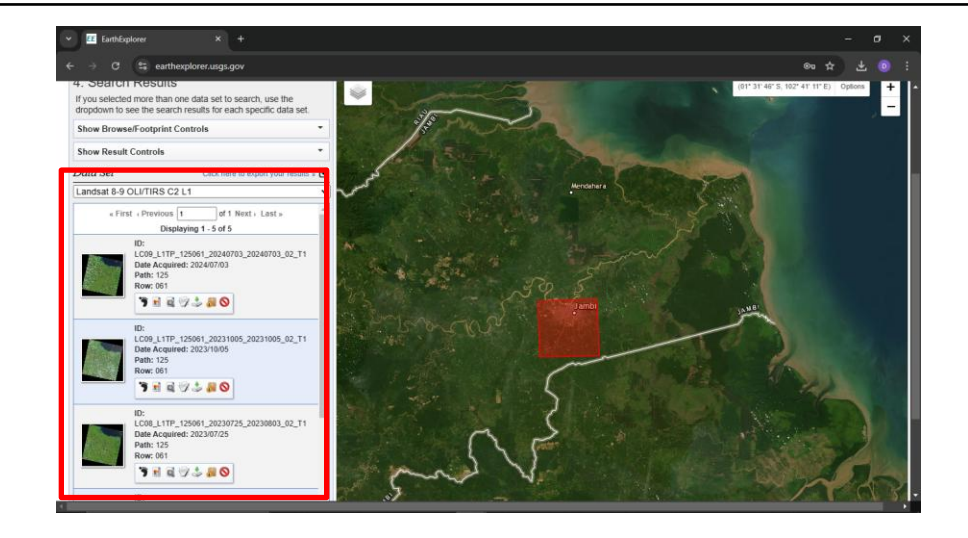

7. Pilih Citra Landsat yang clear dan tidak ditutupi oleh banyak awan, perhatikan juga metadata citra yang tersedia.

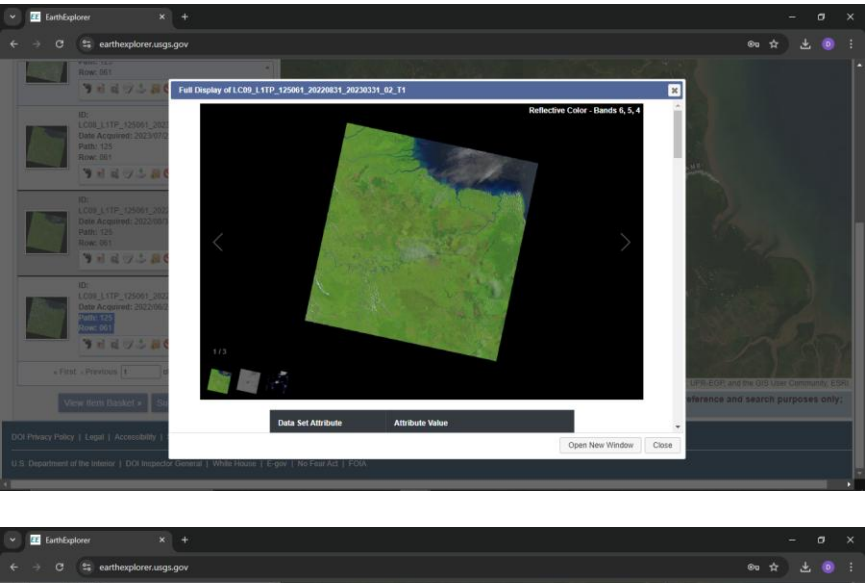

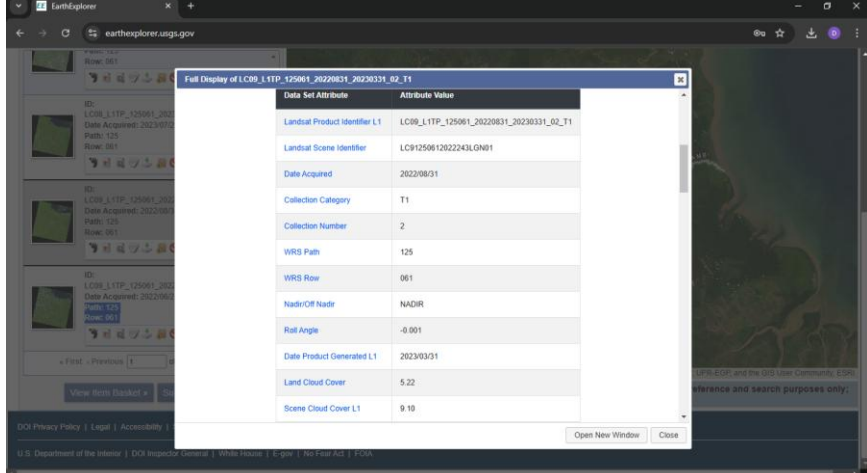

8. Jika citra dan metadata sudah sesuai, unduh citra tersebut dengan klik product options dan download product

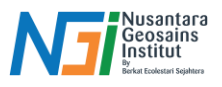

| × I FarthExplorer X +                                                                                                    |                                                                                                    |
|----------------------------------------------------------------------------------------------------|----------------------------------------------------------------------------------------------------|
|                                                                                                    | Download Options                                                                                                    |
| ← → C Si earthexplorer.usgs.gov                                                                                                    | All Level-1 Files<br>(20 files) Add All Files Download All<br>Files Now Select Files                                                                                                    |
| ID:<br>L0: L1TP_125061_20230725_20230803_02_T1<br>Date Acquired: 202307725<br>Path: 125<br>Row: 61<br>♥ € € ♥ ♣ ♥ ♥                                                                                   | Download         Full Resolution Browse (Reflective Color) GeoTIFF (14.00 MiB)           Download         Full-Resolution Browse (Thermal) GeoTIFF (14.00 MiB)                                                                    |
| ID:<br>LC99_L1TP_125061_20220831_2023031_02_T1<br>Date Acquiret: 20220831<br>Path: 125<br>Row: 061<br>ID:<br>LC99_L1TP_125061_20220628_20230409_02_T1<br>Date Acquiret: 1255<br>Path: 125<br>Row: 061 | Product Download Options for LC09_L1TP_125061_20220831_20230331_02_T1 X<br>Landsat Collection 2 Level-1 Product Bundle                                                                                                    |
|                                                                                                    | Landsat Collection 2 Level-1 Product Bundle                                                                                                    |
| Territors Territors Territors Territors                                                                                                    | (Item Name Filter)                                                                                                    |
| View Item Basket » Submit Standing Request » OI Privacy Policy   Legal   Accessibility   Site Map   Contact USGS                                                                                      | ₩         ± 77 51 MBD         LC09_L1TP_125061_20220831_20220331_02_T1_B1.TIF           Landsat Collection 2 Level-1 Band File - B1.7TF           ₩         ± 78.83 MBD           Landsat Collection 2 Level-1 Band File - B2.7TF |
| U.S. Department of the Interior   DOI Inspector General   White House   E-go                                                                                                    | ★ 83.30 MiB         LC09_L1TP_125061_20220831_2023031_02_T1_B3.TIF           Landsat Collection 2 Level-1 Band File - B3.TIF                                                                                                    |

9. Citra Landsat sudah terunduh, diekstrak dan siap untuk digunakan dan diolah

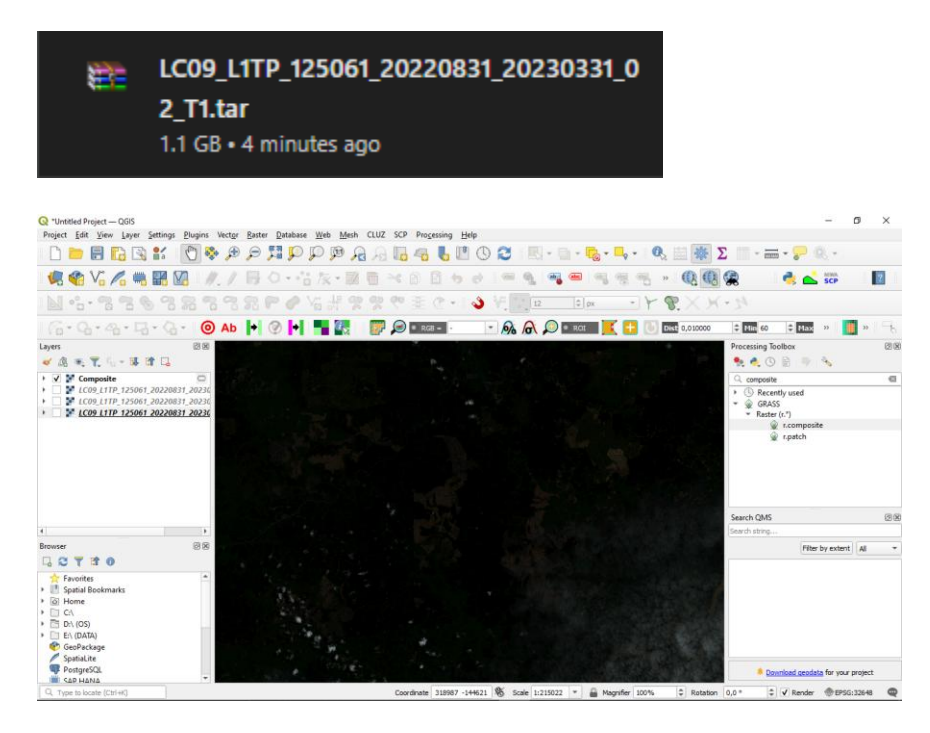

## Mengunduh Data Spasial: Citra Sentinel

Citra Sentinel adalah misi pengamatan Bumi dari Program Copernicus yang memperoleh citra optik dengan resolusi spasial tinggi (10 m hingga 60 m) di daratan dan perairan pesisir.

1. Buka laman website https://dataspace.copernicus.eu/

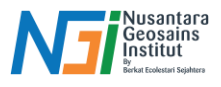

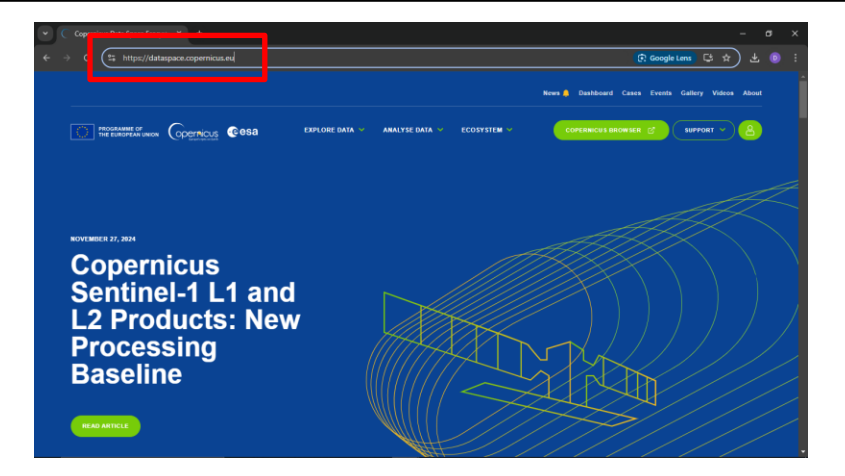

2. Login dengan akun yang telah terdaftar, jika belum punya akun, register terlebih dahulu

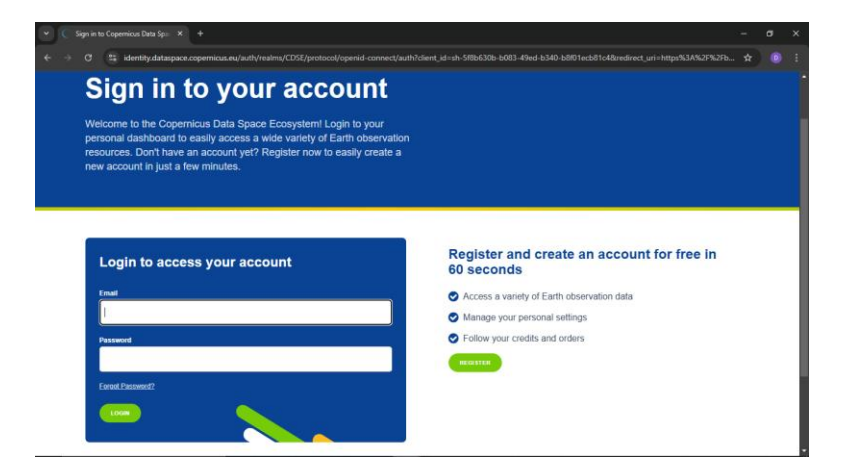

3. Pada menu Explore Data, klik Sentinel Data

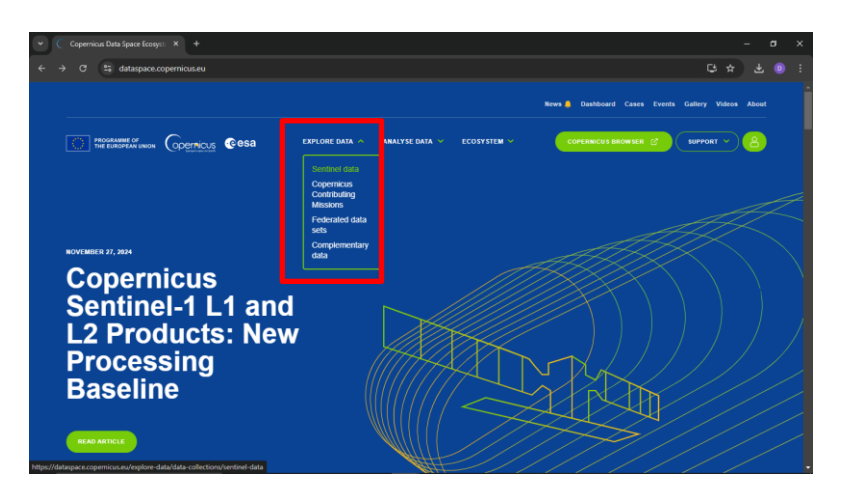

4. Pilih Sentinel-2 atau jenis Sentinel sesuai kebutuhan. Kemudian Explore Sentinel-2 Data

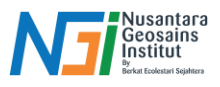

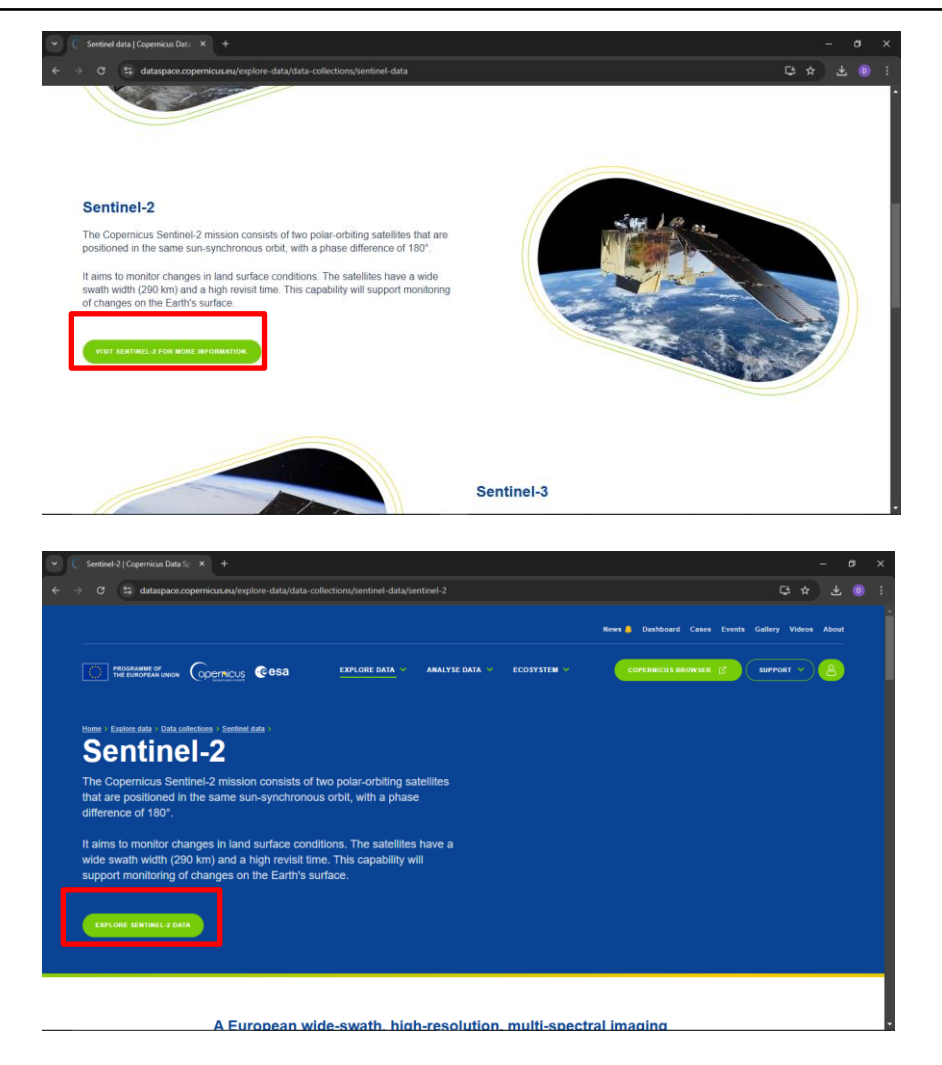

5. Gunakan Draw Polygon atau Rectangular Area dalam menentukan *Area of Interest* (AOI) yang diinginkan

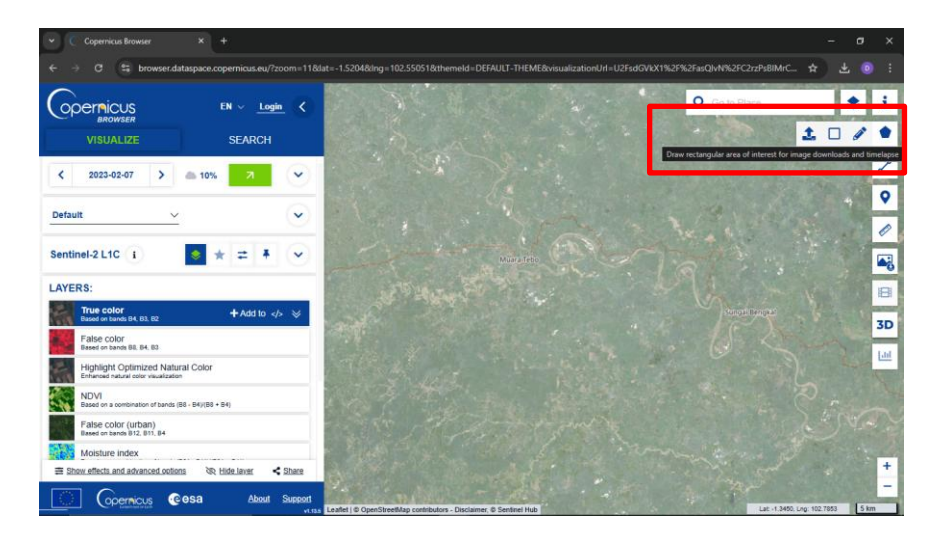

6. Buat AOI daerah kajian

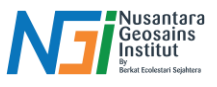

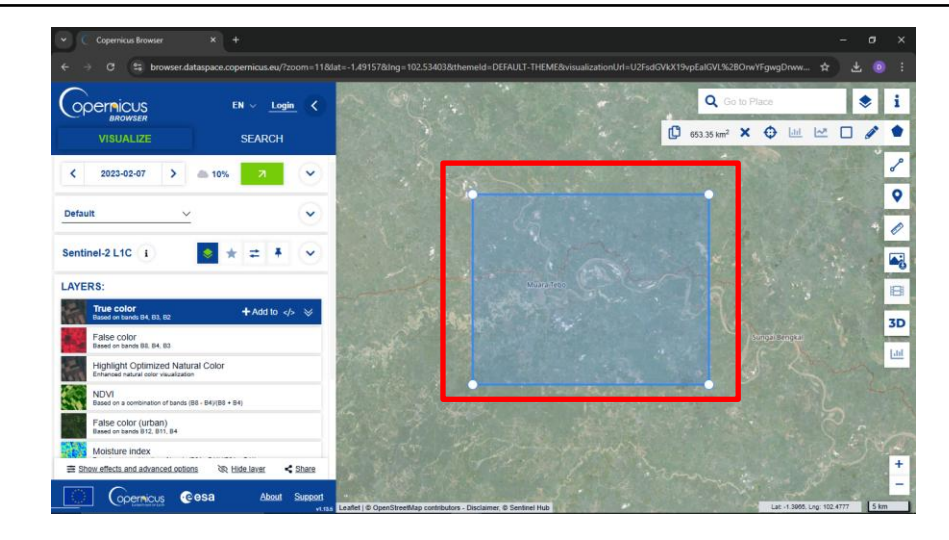

7. Pilih layer sesuai kebutuhan

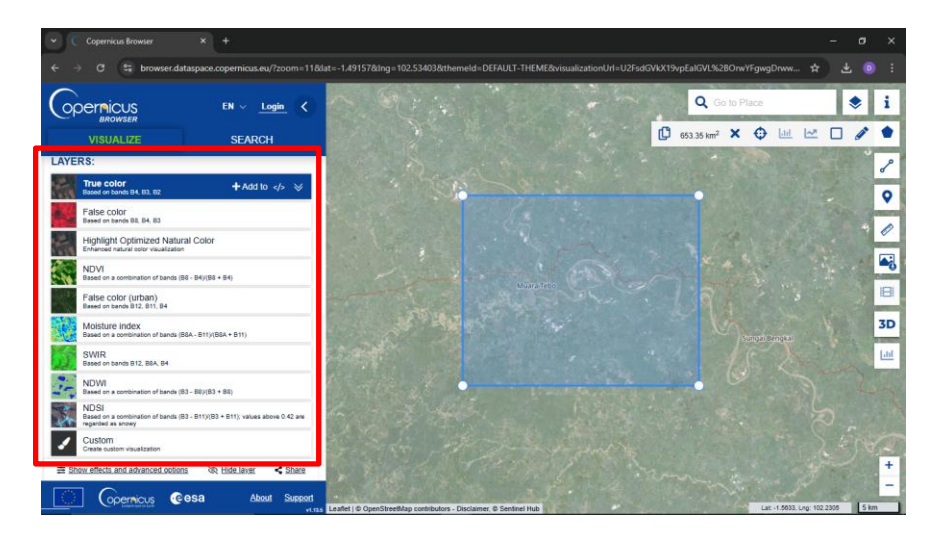

8. Pindah ke search dan pilih jenis Sentinel yang ingin diunduh, dan atur persentase tutupan awannya

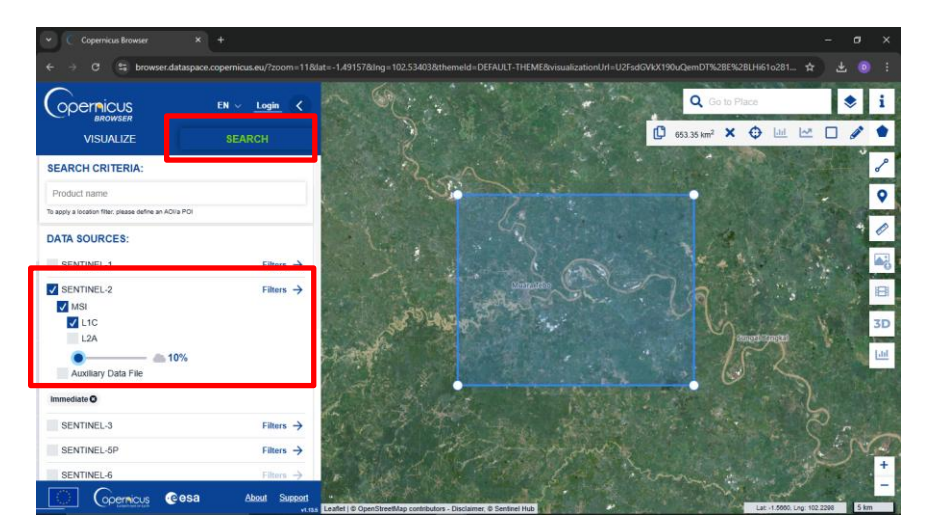

9. Atur rentang tanggal perekaman citra, kemudian klik Search

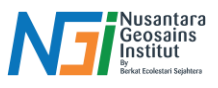

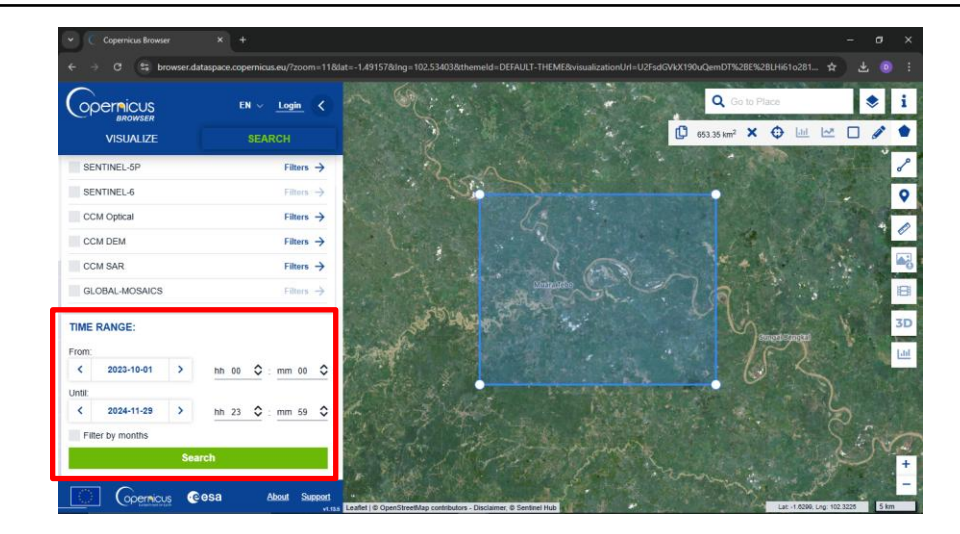

10. Pilih citra yang sesuai dan perhatikan metadata citra, jika sudah sesuai dapat diunduh

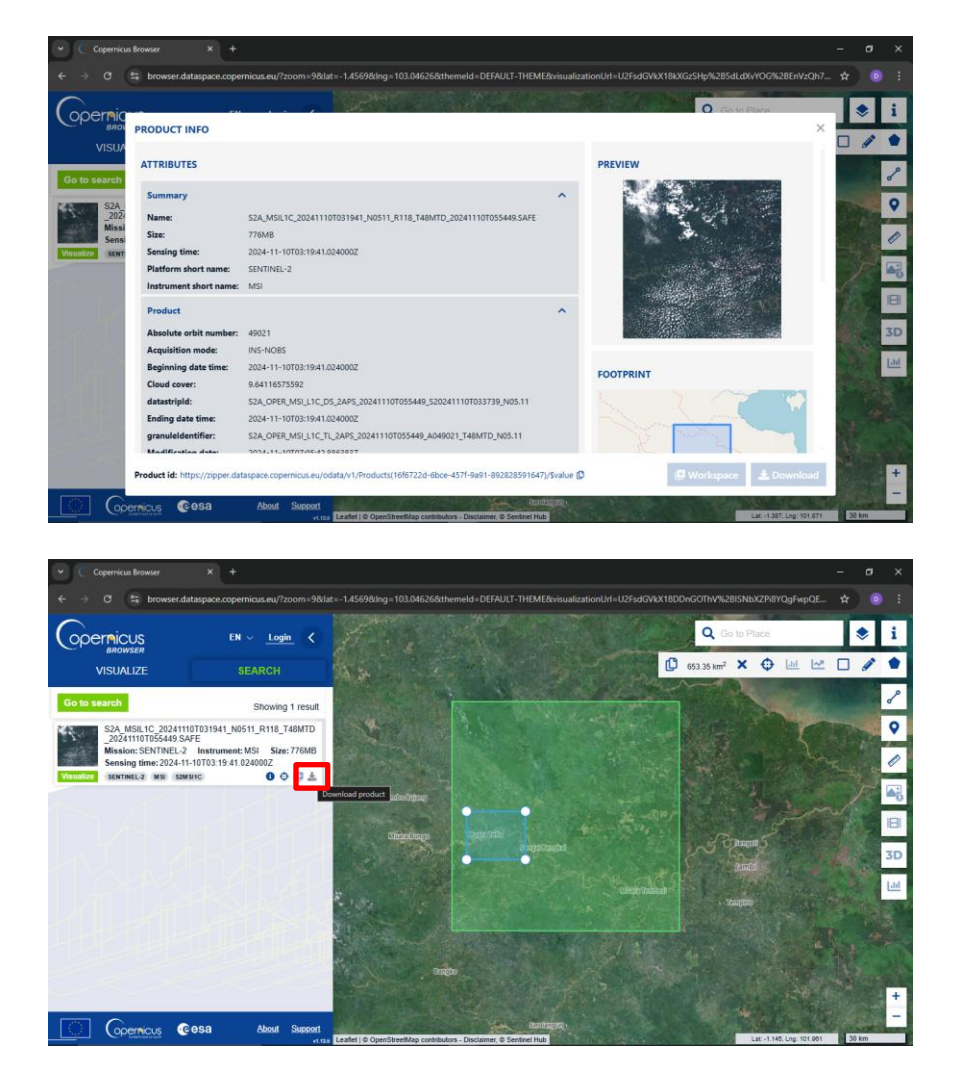

11. Citra Sentinel-2 telah terunduh dan siap untuk digunakan dan diolah

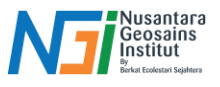

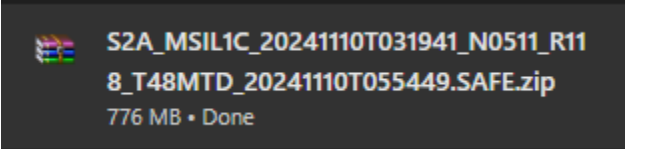

| Q *Untitled Project QGIS                                            | - 0 ×                                                                                                    |
|---------------------------------------------------------------------|----------------------------------------------------------------------------------------------------|
| Project Edit View Layer Settings Plugins Vector Baster Database Web | desh CLUZ SCP Progessing Help                                                                                                    |
| n 🗆 🖶 🖪 😭 🐮 👩 🖏 🗩 🖉 🛄 🗐                                             | ν 🗛 🖓 🐻 🐴 👢 🖪 🕓 😂 i 🖳 + 🖬 + 🧞 + 🧠 + 🍭 🖩 👹 Σ 💷 + 🚍 + 🔍 +                                                                                                    |
| 🤹 🎕 🌿 🔏 🖏 🔛 💹 🕖 / 🗒 🔍 - 福 友・                                        | । 🛛 🗠 🖉 🖉 📲 📲 🖷 🖷 🖷 🖓 🚳 🍘 🔮 📥 📰 🛛 🔛                                                                                                    |
|                                                                     | 使きの主(C・) ◆ 元( <u>B = □ = </u> ) <b>と を</b> × × × か                                                                                                    |
| ାରି - ଭି - କି - କି - ଭି - କି 💌 🖉 🛃 📲                                | 👷 🕼 🗩 🗩 Roll - 🔹 🔊 🖓 🖉 Roll 🗾 🚺 🖬 Roll 0.010000 🗢 Rul 🐽 🔹 🔢 👘 👘 👘                                                                                                    |
| Layer @8                                                            | Precessing Solden © 30<br>C. convents<br>C. convents<br>C. conv |
| Brower                                                              | More it proposed in the second of the proposed in the second of the proposed in the second of the proposed in the second of the proposed in the second of the proposed in the second of the second of                                                                                                    |
| Q, Type to locate (Ctri+#)                                          | Coordinate 252420 -146681 🖏 Scale 1:302362 * 🔒 Magnifier 100% 🗘 Ratation 0,0 * 🗘 🗸 Render @EPSG:32648 🚭                                                                                                    |